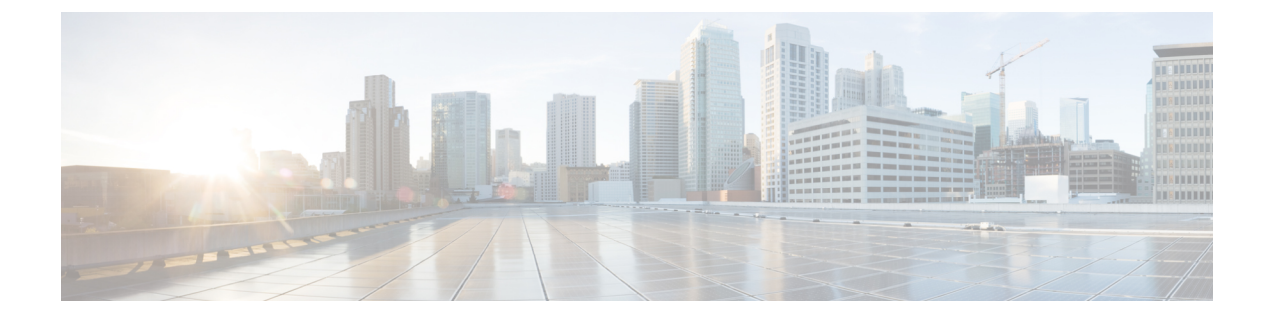

# **Day 0 Configurations**

- Configure the Enhanced Classic LAN Fabric, on page 1
- Configure the External Connectivity Network Fabric, on page 17
- Create a Fabric Group, on page 24

## **Configure the Enhanced Classic LAN Fabric**

In these procedures, you will be configuring the Enhanced Classic LAN fabric that will be used to manage part of your legacy/classic network through NDFC.

• If your existing legacy/classic network falls into the three-tier topology scenario, you will be configuring a fabric that will be used for the Access and Aggregation tiers in that three-tier topology.

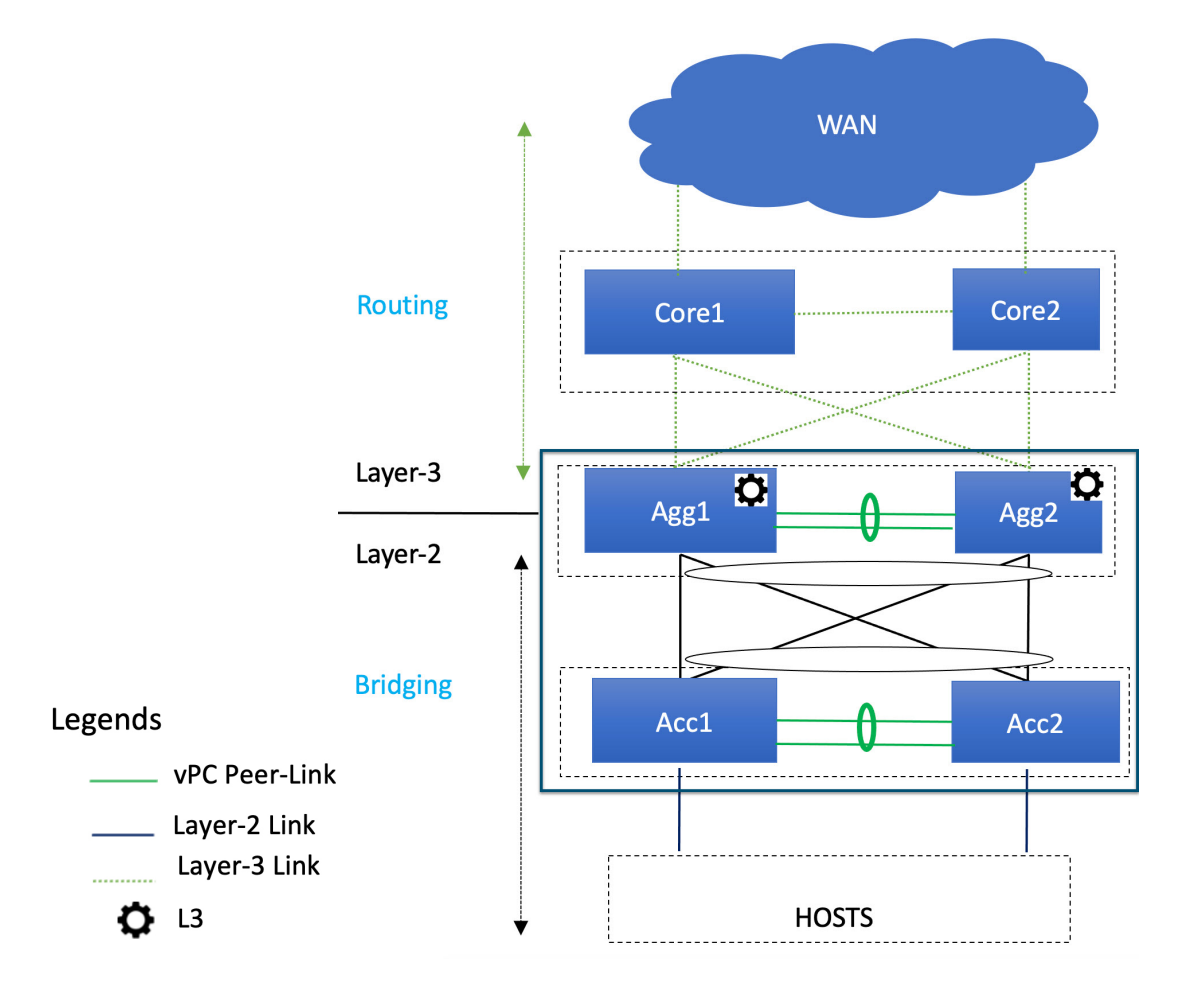

You will be configuring a separate External Connectivity Network fabric for the Core tier in a later section in this case.

• If your existing legacy/classic network falls into the two-tier (Collapsed Core) topology scenario, you will be configuring a fabric that will be used for both tiers in that two-tier topology.

L

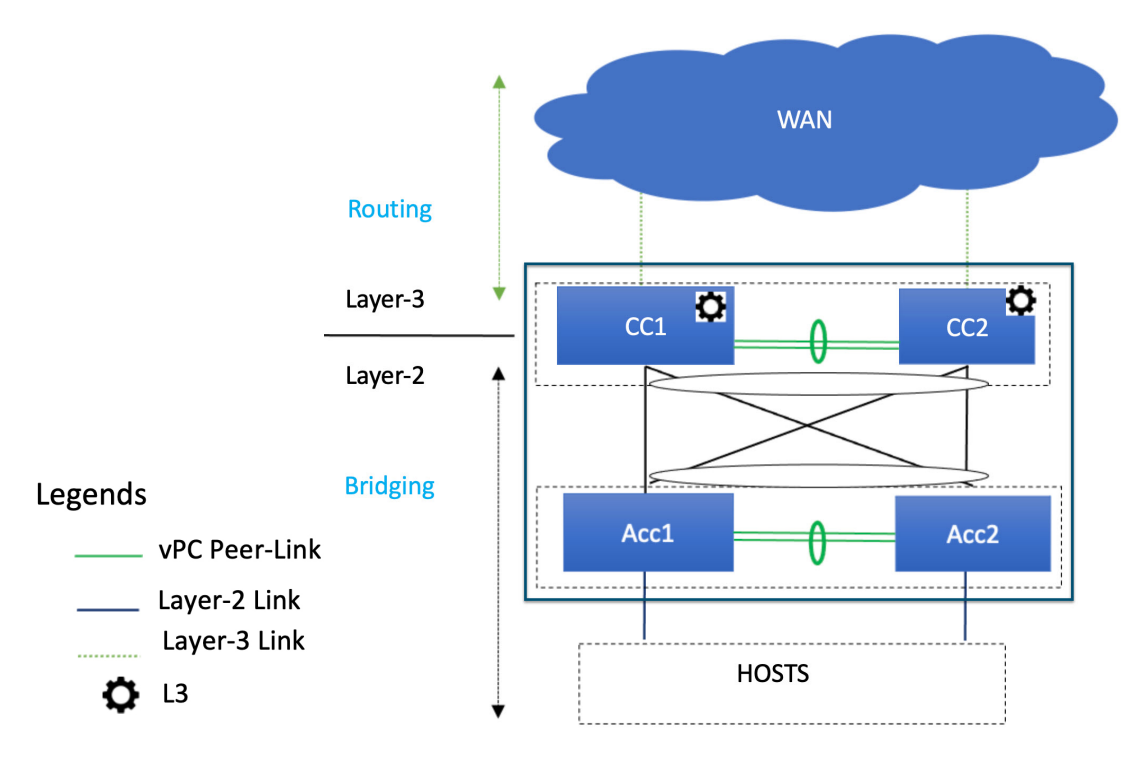

In this case, the Core and Aggregation tiers are collapsed into a single, combined tier called the "Collapsed Core" tier.

You will be using the Enhanced Classic LAN fabric template for these configurations. For more information on that fabric template, see *Enhanced Classic LAN*.

#### Before you begin

Verify that you have completed all of the necessary tasks provided in Prerequisites before beginning these procedures.

- Step 1In NDFC, navigate to LAN > Fabrics.A page showing all of the configured fabrics appears.
- **Step 2** Click Actions > Create Fabric.

| LAN<br>Fab | > Fabrics      |                                     |                     |                               |       |               | Refresh          |
|------------|----------------|-------------------------------------|---------------------|-------------------------------|-------|---------------|------------------|
| (          | Filter by attr | ibutes                              |                     |                               |       |               | Actions 个        |
|            |                | Fabric Name                         | Fabric Technology   | Fabric Type                   | ASN   | Fabric Health | Create Fabric    |
|            | 0              | FabricGroup<br>Hide child Fabrics 🗸 | Multi-Fabric Domain | Fabric Group                  | NA    | ♥ Healthy     | Delete Fabric    |
|            | 0              | — Fab1                              | Classic LAN         | Enhanced Classic LAN          | 65025 | 🗢 Minor       |                  |
|            | 0              | Ext                                 | Custom              | External Connectivity Network | 500   | 🗢 Major       |                  |
|            |                |                                     |                     |                               |       |               |                  |
|            |                |                                     |                     |                               |       |               |                  |
|            |                |                                     |                     |                               |       |               |                  |
|            |                |                                     |                     |                               |       |               |                  |
|            | 10 ~           | Rows                                |                     |                               |       | Page 1 of     | 1 ≪<1-3 of 3 > ≫ |

- Step 3 In the Create Fabric screen, enter a name for the Enhanced Classic LAN fabric (for example, Access-Agg-Fab), then click Choose Template.
- Step 4

### Choose the Enhanced Classic LAN template, then click Select. Select Type of Fabric × Q Search Type of Fabric Data Center VXLAN EVPN Fabric for a VXLAN EVPN deployment with Nexus 9000 and 3000 switches. Enhanced Classic LAN Fabric for a fully automated 3-tier Classic LAN deployment with Nexus 9000 and 7000 switches. Campus VXLAN EVPN Fabric for a VXLAN EVPN Campus deployment with Catalyst 9000 switches and Nexus 9000 switches. **BGP** Fabric Fabric for an eBGP based deployment with Nexus 9000 and 3000 switches. Optionally VXLAN EVPN can be enabled on top of the eBGP underlay. Custom Network Fabric for flexible deployments with a mix of Nexus and Non-Nexus devices. Fabric Group Domain that can contain Enhanced Classic LAN, Classic LAN, and External Connectivity Network fabrics. Select

Step 5 In the General Parameters tab in the Enhanced Classic LAN template, make the necessary configurations. The following configurations are mandatory in the General Parameters page:

• In the **Routing Protocol** field, choose the routing protocol between this Enhanced Classic LAN fabric and the External Connectivity Network fabric that will be configured in the next section, if necessary.

Options are:

- ebgp
- ospf
- **none**: NDFC does not configure the peering protocol if the **none** option is selected. You must manually configure the peering protocol with this option, if necessary.
- If the Routing Protocol is ebgp, in the BGP ASN field, enter a unique, non-overlapping value.

For this use case, we will use 65535 as the BGP ASN number that will be assigned to the Enhanced Classic LAN fabric.

The remaining fields are optional. They have been automatically configured based on Cisco best practices, but you can change them if necessary. For example, in the **General Parameters** page.

| Fabric Name                      |               |                                 |                              |                   |                      |              |
|----------------------------------|---------------|---------------------------------|------------------------------|-------------------|----------------------|--------------|
| Access-Agg-Fab                   |               |                                 |                              |                   |                      |              |
| Pick Fabric                      |               |                                 |                              |                   |                      |              |
| Enhanced Classic LAN >           |               |                                 |                              |                   |                      |              |
| General Parameters Spanning Tree | vPC Protocols | Advanced Resources              | Manageability                | Bootstrap         | Configuration Backup | Flow Monitor |
| First Hop Redundancy Protocol    |               |                                 |                              |                   |                      |              |
| hsrp                             | ~             | HSRP or VRRP                    |                              |                   |                      |              |
| Routing Protocol                 |               |                                 |                              |                   |                      |              |
| ebgp                             | ~             | VRF Lite Aggregation-Core or Co | llapsed Core-WAN Peering     | Protocol Options  |                      |              |
| BGP ASN*                         |               |                                 |                              |                   |                      |              |
|                                  |               | 1-4294967295   1-65535[.0-655   | 35] It is a good practice to | have a unique ASM | I for each Fabric    |              |
| Enable Performance Monitoring    |               | ,                               |                              |                   |                      |              |

**Step 6** In the **Spanning Tree** tab, make the necessary configurations for your setup.

For example, in the **Spanning-tree Root Bridge Protocol** field, the rpvst+ (Rapid Per-VLAN Spanning Tree) option is selected by default, but the mst (Multiple Spanning Tree) and unmanaged (STP root not managed by NDFC) options are also acceptable.

| abric Name                                     |                                                                                                    |
|------------------------------------------------|----------------------------------------------------------------------------------------------------|
| Access-Agg-Fab                                 |                                                                                                    |
| ick Fabric                                     |                                                                                                    |
| nhanced Classic LAN >                          |                                                                                                    |
| General Parameters Spanning Tree VPC Protocols | Advanced Resources Manageability Bootstrap Configuration Backup Flow Monitor                                                                                                    |
| Spanning Tree Root Bridge Protocol             |                                                                                                    |
| rpvst+                                         | Protocol to be used for configuring Root Bridge: rpvst+: Rapid Per-VLAN Spanning Tree, mst:<br>Multiple Spanning Tree, unmapped (default): STP Root not mapped by NDFC. Note: Spanning |
|                                                | Tree Settings and Bridge Configs are applicable at Aggregation layer only.                                                                                                    |
| Spanning Tree VLAN Range*                      |                                                                                                    |
| 1-3967                                         | Vlan range, Example: 1,3-5,7,9-11, Default is 1-3967 (Applicable only for Aggregation devices)                                                                                         |
| MST Instance Range                             |                                                                                                    |
|                                                | MST instance range, Example: 0-3,5,7-9, Default is 0 (Applicable only for Aggregation devices)                                                                                         |
| Spanning Tree Bridge Brighty                   |                                                                                                    |
|                                                | Bridge priority for the spanning tree in increments of 4096 (Applicable only for Aggregation                                                                                           |
|                                                | devices)                                                                                                    |
| Spanning Tree Hello Interval                   |                                                                                                    |
| 2                                              | Set the number of seconds between generation of coning bpdu, default is 2 (Applicable only for<br>Aggregation devices)                                                                 |
| Spanning Tree Forward Delay                    |                                                                                                    |
| 15                                             | Set the number of seconds for the forward delay timer, default is 15 (Applicable only for                                                                                              |
|                                                | Aggregation devices)                                                                                                    |
| Spanning Tree Max Age Interval                 | Set the maximum number of seconds the information in a bpdu is valid, default is 20 (Applicable                                                                                        |
| 20                                             | only for Aggregation devices)                                                                                                    |
| Spanning Tree Pathcost Method                  |                                                                                                    |
| short                                          | long: Use 32 bit based values, short (default): Use 16 bit based values for default port path costs                                                                                    |

**Step 7** In the **Bootstrap** tab, determine how you want NDFC to discover the switches in the Enhanced Classic LAN fabric.

You can use either of these two methods to discover the switches in the fabric:

• By manually entering the necessary information to allow NDFC to discover those switches. This option is applicable if you have already configured certain parameters, such as the out-of-band management IP addresses, on the switches that need to be discovered.

If you decide to use this method, that step is provided later in these procedures (Step 10, on page 9).

• By using the Power On Auto Provisioning (POAP) feature in NDFC. This option is useful if you do not already have certain parameters, such as the management IP address, default route, and start up configurations, already configured on the switches that need to be discovered.

POAP automates the process of installing configuration files on devices that are deployed on the network for the first time. POAP allows devices to be brought up without performing any manual configuration. When a POAP feature-enabled device boots and does not find the startup configuration, the device enters POAP mode, locates a DHCP server, and bootstraps itself with its interface IP address, gateway, and DNS server IP addresses. The device obtains the IP address of a TFTP server and downloads a configuration script that enables the switch to download and install the appropriate software image and configuration file.

Note the following:

- Only out-of-band POAP is supported for switches in the Enhanced Classic LAN Fabric type.
- NDFC can be configured as the local DHCP server, handing out the IP addresses when requested by the switch while in the POAP phase. Once the switch fetches the IP address, a default route for the reachability

and desired startup configuration (optionally an image used to boot the switch) is pushed to the switch. Alternatively, an external DHCP server is also supported.

If you decide to use this method, follow these procedures to configure the POAP feature:

- a. Click the Bootstrap tab in this page to make the necessary configurations in the Bootstrap area.
- b. Check the box in the Enable Bootstrap field.
- c. (Optional) Check the box in the Enable Local DHCP Server field (NDFC as DHCP server).
- **d.** Define the subnet scope and default gateway that will be sent to the switch as soon as the switch is pre-provisioned while in the POAP loop.

| Fabric Name          |               |     |           |                |                    |                            |           |                                |                                        |
|----------------------|---------------|-----|-----------|----------------|--------------------|----------------------------|-----------|--------------------------------|----------------------------------------|
| 100000 //gg / db     |               |     |           |                |                    |                            |           |                                |                                        |
| Pick Fabric          | >             |     |           |                |                    |                            |           |                                |                                        |
|                      |               |     |           |                |                    |                            |           |                                |                                        |
| General Parameters   | Spanning Tree | VPC | Protocols | Advanced       | Resources          | Manageability              | Bootstrap | Configuration Backup           | Flow Monitor                           |
| Enable Bootstrap     |               |     |           |                |                    |                            |           |                                |                                        |
|                      |               |     |           | Automatic IP A | ssignment For POA  | P                          |           |                                |                                        |
| Enable Local DHCP Se | erver         |     |           | Automatic IP A | ssignment For POA  | P From Local DHCP Serv     | er        |                                |                                        |
| DHCP Version         |               |     |           |                |                    |                            |           |                                |                                        |
| DHCPv4               |               |     | ~         |                |                    |                            |           |                                |                                        |
| DHCP Scope Start Ad  | dress*        |     |           |                |                    |                            |           |                                |                                        |
| 10.30.12.17          |               |     |           | Start Address  | For Switch POAP    |                            |           |                                |                                        |
| DHCP Scope End Add   | Iress*        |     |           |                |                    |                            |           |                                |                                        |
| 10.30.12.20          |               |     |           | End Address F  | or Switch POAP     |                            |           |                                |                                        |
| Switch Mgmt Default  | Gateway*      |     |           |                |                    |                            |           |                                |                                        |
| 10.30.12.1           |               |     |           | Default Gatew  | ay For Managemen   | t VRF On The Switch        |           |                                |                                        |
| Switch Mgmt IP Subn  | et Prefix*    |     |           |                |                    |                            |           |                                |                                        |
| 24                   |               |     |           | (Min:8, Max:30 | ))                 |                            |           |                                |                                        |
| Switch Mgmt IPv6 Sul | bnet Prefix   |     |           |                |                    |                            |           |                                |                                        |
|                      |               |     |           | (Min:64, Max:1 | 26)                |                            |           |                                |                                        |
| DHCPv4 Multi Subnet  | Scope         |     |           |                |                    |                            |           |                                |                                        |
|                      |               |     |           |                |                    |                            |           |                                |                                        |
|                      |               |     |           |                |                    |                            |           |                                |                                        |
|                      |               |     |           |                |                    |                            |           |                                |                                        |
|                      |               |     |           |                |                    |                            |           | lines with # prefix are ignore | d here                                 |
|                      |               |     |           |                |                    |                            |           |                                |                                        |
|                      |               |     |           |                |                    |                            |           |                                |                                        |
|                      |               |     |           |                |                    |                            |           |                                |                                        |
| Enable AAA Config    |               |     |           |                |                    |                            |           |                                |                                        |
|                      |               |     |           | Include AAA c  | onfigs from Manage | eability tab during device | bootup    |                                |                                        |
| Bootstrap Freeform C | onfig         |     |           |                |                    |                            |           |                                |                                        |
|                      |               |     |           |                |                    |                            |           |                                |                                        |
|                      |               |     |           |                |                    |                            |           |                                |                                        |
|                      |               |     |           |                |                    |                            |           |                                |                                        |
|                      |               |     |           |                |                    |                            |           | Additional CLIs required duri  | ng device bootup/login e.g. AAA/Radius |
|                      |               |     |           |                |                    |                            |           |                                |                                        |
|                      |               |     |           |                |                    |                            |           |                                |                                        |
|                      |               |     |           |                |                    |                            |           |                                |                                        |

**Step 8** Make any additional configurations to the template for the Enhanced Classic LAN fabric in the remaining tabs, if necessary.

Updates to any of the values in the following tabs are all optional.

- VPC: Modify vPC default values.
- Advanced: Modify entries for AAA, NXAPI, or templates to be used for sub-operations and CoPP profile, as well as group freeform configurations for Access and/or Aggregation switches.
- Resources: Modify entries for the default IP and subnet ranges.

- Manageability: Modify entries for DNS, NTP, and syslog server settings.
- Configuration Backup: Modify entries to define the cadence of automatic fabric level backups.
- Flow Monitor: Modify entries to enable Netflow.

For more information on these fields in the Enhanced Classic LAN fabric template, see *xref2:Enhanced Classic LAN KB article*.

**Step 9** When you have completed the necessary configurations to the Enhanced Classic LAN fabric template, click **Save**.

The **LAN Fabric** page appears again, with the newly created Enhanced Classic LAN fabric added to the list of configured fabrics.

- **Step 10** If necessary, enter the necessary information to allow NDFC to discover the switches in the Enhanced Classic LAN fabric.
  - **Note** You do not have to go through the procedures in this step if you **Enabled Bootstrap** through the **Bootstrap** area in NDFC in the previous step.

Verify that reachability exists between NDFC and these switches before proceeding with this step.

- a) In the **Overview** page for the Enhanced Classic LAN fabric, click the **Switches** tab, then click **Action** > **Add Switches**.
- b) In the Add Switches screen, verify that the Discover option is selected, then add the necessary information to discover the switches.
  - In the **Seed IP** field, enter the management IP addresses of the switches. Only out-of-band management of switches is supported.
  - In the Preserve Config field, make the appropriate selection.

If you remove the check from the box in the **Preserve Config** field, all existing configurations except the management IP address, the default gateway, and the boot variables will be erased so that a fresh configuration will be pushed out from NDFC.

- If you are bringing in a greenfield deployment for NDFC to manage, remove the check from the box so that any existing configurations are not preserved on the switches.
- If you are bringing in a brownfield deployment for NDFC to manage, check the box if you want existing configurations on the switches preserved; otherwise, remove the check from the box if you do not want the existing configurations on the switches preserved.
- Enter any remaining information in the Add Switches screen that is necessary to discover the switches.

Close Discover Switches

| Switches - Fabric: Access-Agg-Fab                             |           | ? |
|---------------------------------------------------------------|-----------|---|
| witch Addition Mechanism*<br>Discover Bootstrap Pre-provision |           |   |
| Seed Switch Details Seed IP*                                  |           |   |
| Ex: "2.2.2.20" or "10.10.10.40-60" or "2.2.2.20,              |           |   |
| 2.2.2.21*<br>Authentication Protocol*                         |           |   |
| MD5 ~                                                         | Password* |   |
| admin<br>Max Hops*                                            | ••••••    |   |
| 2<br>Preserve Config                                          |           |   |
| Unchecking this will clean up the configuration on switch(es) |           |   |
|                                                               |           |   |
|                                                               |           |   |

c) Click Discover Switches.

Click **Confirm** in the confirmation popup window that appears.

d) In the **Discovery Results** screen, check the check box next to the switches that will be imported into the Enhanced Classic LAN fabric and click **Add Switches**.

| ed Switch Details    | ed Switch Details<br>ric Switch<br>ess-Agg-Fab |            | A                | uthentication Protocol | Username                     |          |  |  |
|----------------------|------------------------------------------------|------------|------------------|------------------------|------------------------------|----------|--|--|
| cess-Agg-Fab         |                                                |            | М                | D5                     | admin                        |          |  |  |
| Assword Max Hops     |                                                |            | Pr               | eserve config          |                              |          |  |  |
| 561                  |                                                | -          |                  | LINDATON               |                              |          |  |  |
| ck                   |                                                |            |                  |                        |                              |          |  |  |
| iscovery Desults     |                                                |            |                  |                        |                              |          |  |  |
| Filter by attributes |                                                |            |                  |                        |                              |          |  |  |
| Switch Name          | Serial Number                                  | IP Address | Model            | Version                | Status                       | Progress |  |  |
| fabric1-leaf1        | -                                              |            | N9K-C93180YC-EX  | 10.2(3)                | Already Managed In Fab1      |          |  |  |
| Agg1                 |                                                |            | N9K-C93180YC-FX  | 10.2(1)                | Manageable                   |          |  |  |
| N3K3                 |                                                |            | N3K-C36180YC-R   | 9.3(7)                 | Not Reachable                |          |  |  |
| ToR3                 |                                                |            | N9K-C93240YC-FX2 | 10.2(2)                | Not Reachable                |          |  |  |
| N7K1-Core2           |                                                |            | N7K-C7009        | 8.4(7)                 | Manageable                   |          |  |  |
| Access1              |                                                |            | N9K-C93180YC-EX  | 10.3(2)IMG9(0.168)     | Manageable                   |          |  |  |
| Access2              |                                                |            | N9K-C93180YC-FX  | 10.3(1)IMG9(0.198)     | Manageable                   |          |  |  |
| edge-router          |                                                |            | N9K-C93180YC-EX  | 7.0(3)17(9)            | SNMPv3 Unknown User Or Passy |          |  |  |
| Agg2                 |                                                |            | N9K-C9364C       | 10.1(2)                | Manageable                   |          |  |  |
| FANOUT               |                                                |            | N5K-C5548UP      | 7.3(8)N1(1)            | SNMPv3 Unknown User Or Pass  |          |  |  |
|                      |                                                |            |                  |                        |                              |          |  |  |

The status will change to Switch Added when the process is complete. Click Close to close out of this window.

**Step 11** Define the roles for the switches in the Enhanced Classic LAN fabric.

Once the switches are discovered in the Enhanced Classic LAN fabric, the next step is to define the roles, or the intent, for those switches. Based on the roles that you assign to the switches, the appropriate configuration will be generated and pushed to the switches by NDFC.

The following roles are available for the switches in the Enhanced Classic LAN fabric in this step:

 Access role: Normally, you would manually assign this role to the switches in the Access tier in either the three-tier hierarchical network topology or the two-tier Collapsed Core topology.

However, by default, all Nexus 9000 switches that are discovered in a fabric that uses the Enhanced Classic LAN template are automatically assigned an **Access** role. This is because the majority of switches that are used in this type of fabric are normally used at the Access tier, so you won't have to manually assign the **Access** role to those particular Nexus 9000 switches in this case.

- Aggregation role: You will assign this role to the following switches:
  - For the three-tier hierarchical network topology, you will assign the **Aggregation** role to the switches in the Aggregation tier as the Layer 2/Layer 3 demarcation. Aggregation also acts as the Spanning Tree Bridge and a gateway with the relevant FHRP configurations.
  - For the two-tier Collapsed Core topology, you will assign the **Aggregation** role to the switches in the Collapsed Core tier, where the Core and Aggregation levels are unified on the same switch. These switches serve as a Layer 2/Layer 3 demarcation, a bridge, and a gateway, and will also connect to the WAN (optionally using VRF-Lite, which is fully supported in the Aggregation layer).
- a) After the discovery process is finished for the switches, navigate back to the **Switches** tab, if necessary.
- b) Verify that the roles for all of the Nexus 9000 switches discovered in this fabric are automatically set to Access.

As described previously, all Nexus 9000 switches in this type of fabric are automatically assigned an Access role so that you don't have to manually assign this role to all of the switches in the Access tier of a three-tier or two-tier Collapsed Core topology.

In addition, all the switches will show NA in the Config Status column, because no configurations have been pushed out to the switches at this point in the process.

c) Click the boxes next to the switches that will be assigned the **Aggregation** role.

| oric C | verview - Acc   | cess-Agg-Fab     |           |                |          |               |                 |                  | Act             | ions ~ 🔿 ? — 🗡                    |
|--------|-----------------|------------------|-----------|----------------|----------|---------------|-----------------|------------------|-----------------|-----------------------------------|
| erviev | v Switches      | Links Interfaces | Interface | Groups Policie | s Networ | ks VRFs Event | Analytics Histo | ory Resources N  | letrics         |                                   |
| Filter | r by attributes |                  |           |                |          |               |                 |                  |                 | Actions ^                         |
|        | Switch          | IP Address       | Role      | Serial Number  | Mode     | Config Status | Oper Status     | Discovery Status | Model           | Add Switches<br>Preview           |
|        | Access1         | 172.25.65.134    | Access    | FD022231NTF    | Normal   | • NA          | ♥ Minor         | Rediscovering    | N9K-C93180YC-EX | Deploy<br>Discovery >             |
|        | Access2         | 172.25.65.135    | Access    | FD0222310CP    | Normal   | • NA          | Vinor           | Rediscovering    | N9K-C93180YC-EX | Set Role                          |
|        | Agg1            | 172.25.65.130    | Access    | FD022230BXL    | Normal   | • NA          | ♥ Minor         | Rediscovering    | N9K-C93180YC-EX | vPC Pairing<br>ToR/Access Pairing |
|        | Agg2            | 172.25.65.131    | Access    | FD022230TDY    | Normal   | • NA          | ♥ Minor         | Rediscovering    | N9K-C93180YC-EX | VPC Overview                      |

d) Click Actions > Set Role.

e) Choose Aggregation from the list of roles for the switches, then click Select.

| Select Role      | ×     |
|------------------|-------|
| Q Search Role    |       |
| Access (current) |       |
| Aggregation      |       |
|                  |       |
|                  |       |
|                  |       |
|                  |       |
|                  |       |
|                  |       |
|                  |       |
|                  |       |
| s                | elect |

Click **Ok** in the warning popup that appears.

**Step 12** Configure vPC pairing for the switches.

Once the roles have been defined, you can configure vPC pairing for the switches that have been assigned **Access** or **Aggregation** roles.

- For switches that are defined with the Access role, vPC is recommended, but is not mandatory.
- For the switches that are defined with the **Aggregation** role, vPC peering is mandatory for fabrics that are configured using the Enhanced Classic LAN template, as it is recommended based on Cisco best practices.

For both types of switches, a related setting in the **Advanced** tab of **Fabric Settings** is enabled by default, which allows NDFC to automatically detect and pair Access or Aggregation switches for optimal traffic engineering. You can disable this feature, if desired, in the **Enable Agg/Access Auto Pairing** field in the **Advanced** tab.

The following vPC pairing options are supported:

- · Back-to-back
- Port channel
- Trunk ports

The following procedures apply, regardless of whether you are configuring a three-tier heirarchal network topology or a two-tier Collapsed Core topology:

a) To set vPC pairing for the Access switches, select a switch that is assigned with the Access role, then click Actions > vPC Pairing.

| oric Ov | verview - Acc | ess-Agg-Fab      |             |               |           |               |                 |                  | Acti            | ons v 🔿 ? —                       | $\times$ |
|---------|---------------|------------------|-------------|---------------|-----------|---------------|-----------------|------------------|-----------------|-----------------------------------|----------|
| erview  | Switches      | Links Interfaces | Interface G | roups Policie | s Network | s VRFs Event  | Analytics Histo | ry Resources M   | letrics         |                                   |          |
| Filter  | by attributes |                  |             |               |           |               |                 |                  |                 | Actions                           | ; ^      |
|         | Switch        | IP Address       | Role        | Serial Number | Mode      | Config Status | Oper Status     | Discovery Status | Model           | Add Switches<br>Preview           |          |
|         | Access1       | 172.25.65.134    | Access      | FD022231NTF   | Normal    | • NA          | ♥ Minor         | OK               | N9K-C93180YC-EX | Deploy<br>Discovery               | >        |
|         | Access2       | 172.25.65.135    | Access      | FD0222310CP   | Normal    | • NA          | ♥ Minor         | Ook              | N9K-C93180YC-EX | Set Role                          |          |
|         | Agg1          | 172.25.65.130    | Aggregation | FDO22230BXL   | Normal    | Pending       | ♥ Minor         | OK               | N9K-C93180YC-EX | vPC Pairing<br>ToR/Access Pairing |          |
|         | Agg2          | 172.25.65.131    | Aggregation | FDO22230TDY   | Normal    | Pending       | O Minor         | Ok               | N9K-C93180YC-EX | vPC Overview                      | >        |

b) In the Select vPC Peer screen, select a second Access switch to use for the vPC pairing, then click Save.

The additional switches that NDFC will recommend to be used for the vPC pairing for Access switches will be shown with the value **True** under the **Recommended** column.

| vP | C Pair | ring                       |             |          |                                           |               | ? – ×                      |  |  |  |  |  |  |  |  |
|----|--------|----------------------------|-------------|----------|-------------------------------------------|---------------|----------------------------|--|--|--|--|--|--|--|--|
| Se | lect   | vPC Peer for Access1       |             |          |                                           |               |                            |  |  |  |  |  |  |  |  |
|    | _      | by attributes              |             |          |                                           |               |                            |  |  |  |  |  |  |  |  |
|    | Filter | Device                     | Recommended |          | Peason                                    | Serial Number | IP Address                 |  |  |  |  |  |  |  |  |
|    | ۲      | Access2                    | True        |          | Switches are connected and have same role | FD0222310CP   | 172.25.65.135              |  |  |  |  |  |  |  |  |
|    |        | Access2                    | False       | <b>h</b> | Already paired with FDO22230TDY (Agg2)    | FDO22230BXL   | 172.25.65.130              |  |  |  |  |  |  |  |  |
|    |        | Agg2                       | False       |          | Already paired with FDO22230BXL (Agg1)    | FD022230TDY   | 172.25.65.131              |  |  |  |  |  |  |  |  |
|    |        |                            |             |          |                                           |               |                            |  |  |  |  |  |  |  |  |
|    | 10     | <ul> <li>✓ Rows</li> </ul> |             |          |                                           |               | Page 1 of 1 《<1-3 of 3 > 》 |  |  |  |  |  |  |  |  |
|    |        |                            |             |          |                                           |               |                            |  |  |  |  |  |  |  |  |
|    |        |                            |             |          |                                           |               |                            |  |  |  |  |  |  |  |  |
|    |        |                            |             |          |                                           |               |                            |  |  |  |  |  |  |  |  |
|    |        |                            |             |          |                                           |               |                            |  |  |  |  |  |  |  |  |
|    |        |                            |             |          |                                           |               | Cancel Save                |  |  |  |  |  |  |  |  |

c) To set vPC pairing for the **Aggregation** switches, select a switch that is assigned with the **Aggregation** role, then click **Actions** > **vPC Pairing**.

| Fa | bric Overview - Access-Agg-Fab                                                                                       |                 |               |             |               |        |               |             |                  |                 |                         |  |  |
|----|----------------------------------------------------------------------------------------------------|-----------------|---------------|-------------|---------------|--------|---------------|-------------|------------------|-----------------|-------------------------|--|--|
| Ov | Dverview Switches Links Interfaces Interface Groups Policies Networks VRFs Event Analytics History Resources Metrics |                 |               |             |               |        |               |             |                  |                 |                         |  |  |
|    | Filte                                                                                                    | r by attributes |               |             |               |        |               |             |                  |                 | Actions 个               |  |  |
|    |                                                                                                    | Switch          | IP Address    | Role        | Serial Number | Mode   | Config Status | Oper Status | Discovery Status | Model           | Add Switches<br>Preview |  |  |
|    |                                                                                                    | Access1         | 172.25.65.134 | Access      | FD022231NTF   | Normal | • NA          | ♥ Minor     | Ок               | N9K-C93180YC-EX | Deploy<br>Discovery >   |  |  |
|    |                                                                                                    | Access2         | 172.25.65.135 | Access      | FD0222310CP   | Normal | • NA          | ♥ Minor     | Ok               | N9K-C93180YC-EX | Set Role                |  |  |
|    |                                                                                                    | Agg1            | 172.25.65.130 | Aggregation | FD022230BXL   | Normal | • NA          | ♥ Minor     | OK               | N9K-C93180YC-EX | vPC Paiting             |  |  |
|    |                                                                                                    | Agg2            | 172.25.65.131 | Aggregation | FDO22230TDY   | Normal | • NA          | ♥ Minor     | OK               | N9K-C93180YC-EX | vPC Overview More       |  |  |

d) In the Select vPC Peer screen, select a second Aggregation switch to use for the vPC pairing, then click Save.

The additional switches that NDFC will recommend to be used for the vPC pairing for Aggregation switches will be shown with the value **True** under the **Recommended** column.

**Note** vPCs are automatically discovered for brownfield deployments.

| vPC Pairi | ing               |             |                                              |               | ? - ×                       |
|-----------|-------------------|-------------|----------------------------------------------|---------------|-----------------------------|
| Select    | vPC Peer for Agg1 |             |                                              |               |                             |
| Filter    | by attributes     |             |                                              |               |                             |
|           | Device            | Recommended | Reason                                       | Serial Number | IP Address                  |
| •         | Agg2              | True        | Switches are connected and have<br>same role | FD022230TDY   | 172.25.65.131               |
| 0         | Access2           | False       | Switches have different roles                | FD0222310CP   | 172.25.65.135               |
| 0         | Access1           | False       | Switches have different roles                | FD022231NTF   | 172.25.65.134               |
| 10        | ✓ Rows            |             |                                              |               | Page 1 of 1 ≪ <1-3 of 3 > ≫ |
|           |                   |             |                                              |               | Cancel                      |

#### **Step 13** Recalculate and deploy.

a) At the top of the page, click Actions > Recalculate and Deploy.

| Fa  | bric C | Overview - Access | -Agg-Fab      |             |                |            |                |                   |                  | Actions ~                                                       | 0?       | $ \times$ |
|-----|--------|-------------------|---------------|-------------|----------------|------------|----------------|-------------------|------------------|-----------------------------------------------------------------|----------|-----------|
| Ove | Filte  | w Switches Lin    | ks Interfaces | Interface G | Groups Policie | s Networks | S VRFS Event A | Analytics History | / Resources N    | Edit Fabric<br>Add Switches<br>Recalculate and Deploy<br>More > |          | Actions ~ |
|     |        | Switch            | IP Address    | Role        | Serial Number  | Mode       | Config Status  | Oper Status       | Discovery Status | Model                                                           | VPC Role | VPC Peer  |
|     |        | Access1           | 172.25.65.134 | Access      | FDO22231NTF    | Normal     | Pending        | ♥ Minor           | O OK             | N9K-C93180YC-EX                                                 |          | Acces     |
|     |        | Access2           | 172.25.65.135 | Access      | FD0222310CP    | Normal     | Pending        | ♥ Minor           | O OK             | N9K-C93180YC-EX                                                 |          | Acces     |
|     |        | Agg1              | 172.25.65.130 | Aggregation | FDO22230BXL    | Normal     | Pending        | ♥ Minor           | O OK             | N9K-C93180YC-EX                                                 |          | Agg2      |
|     |        | Agg2              | 172.25.65.131 | Aggregation | FDO22230TDY    | Normal     | Pending        | ♥ Minor           | O OK             | N9K-C93180YC-EX                                                 |          | Agg1      |

b) Preview the configuration updates as the recalculation process progresses.

| Deploy Configuration | on - Access-Agg-Fal | 2           |                       |               |                |                    |          | ? - 	imes     |
|----------------------|---------------------|-------------|-----------------------|---------------|----------------|--------------------|----------|---------------|
|                      |                     |             | (1)<br>Config Preview |               | Deploy         | 2<br>Progress      |          |               |
| Filter by attributes |                     |             |                       |               |                |                    |          | Resync All    |
| Switch Name          | IP Address          | Role        | Serial Number         | Fabric Status | Pending Config | Status Description | Progress | Resync Switch |
| Access2              | 172.25.65.135       | access      | FD0222310CP           | Out-Of-Sync   | 389 Lines      | Out-of-Sync        |          | Resync        |
| Access1              | 172.25.65.134       | access      | FDO22231NTF           | Out-Of-Sync   | 389 Lines      | Out-of-Sync        |          | Resync        |
| Agg1                 | 172.25.65.130       | aggregation | FDO22230BXL           | • Out-Of-Sync | 360 Lines      | Out-of-Sync        |          | Resync        |
| Agg2                 | 172.25.65.131       | aggregation | FDO22230TDY           | Out-Of-Sync   | 360 Lines      | Out-of-Sync        |          | Resync        |

You can click on the blue link in the **Pending Config** column to get additional information on the changes that are being configured for the switches. For example, if you were to click on the blue link in the **Pending Config** column for one of the Access switches, you might see information similar to the following.

#### Pending Config - Access-Agg-Fab - Access1

| Pendi       | ng Config Side-by-Side Comparison                                                                                                    |
|-------------|----------------------------------------------------------------------------------------------------|
| c<br>f<br>f | fs eth distribute<br>eature lacp<br>eature ludp<br>eature vpc                                                                                                    |
| S           | traps version 2c public uap-port 2162                                                                                                    |
| 5           | wittername Aggi                                                                                                    |
| Ĭ           | peer-keeplive destination source hold-timeout 3 peer-switch                                                                                                    |
| i           | auto-recovery heroad-detay soo<br>switchport<br>switchport mode trunk<br>description "vpc-peer-link Access1Access2"<br>no shutdown<br>spanning-tree port type network<br>switchport trunk allowed vlan 1-4094<br>vpc peer-link |
| i           | nterface ethernet1/1<br>description "PO 500 (vpc-peer-link) member Access1-Ethernet1/1 to Access2-Ethernet1/1"<br>channel-group 500 force mode active<br>no shutdown                                                           |
| i           | nterface ethernet1/2                                                                                                    |
|             | description "PO 500 (vpc-peer-link) member Access1-Ethernet1/2 to Access2-Ethernet1/2"                                                                                                    |

Similarly, you might see information similar to the following if you were to click on the blue link in the **Pending Config** column for one of the Aggregation switches.

I

#### Pending Config - Access-Agg-Fab - Agg1

```
Pending Config Side-by-Side Comparison

cfs eth distribute

feature bgp

feature dhcp

feature interface-vlan

feature interface-vlan

feature interface-vlan

feature nxapi

feature nxapi

feature nyc

feature lldp

nxapi http port 403

nxapi http port 443

router bgo 65535

configure terminal

service dhcp

smmp-server host

traps version 2c public udp-port 2162

switchname fabric1-border1

ip dhcp relay

route-map fabric-rmap-redist-subnet permit 10

match tag 12345

ip dhcp relay information option

ip dhcp relay information option vpn

ipv6 dhcp relay

vpc domain 1

ip are synchronize
```

- c) When the recalculation process is completed, click **Deploy All**, then click **Close** when you see **Success** and **Deployment Completed** in the **Deploy Configuration** window.
- d) In the Fabric Overview window, verify that the status shown in the Config Status column shows as In-Sync.

Ŧ

| Fa | bric O | verview - Access | -Agg-Fab      |             |               |           |               |                      |                  |                 | Actions 🗸 🕐 🥐 | - ×       |
|----|--------|------------------|---------------|-------------|---------------|-----------|---------------|----------------------|------------------|-----------------|---------------|-----------|
| Οv | erview | Switches Lin     | ks Interfaces | Interface G | roups Policie | s Network | s VRFs Eve    | nt Analytics History | / Resources M    | letrics         |               |           |
|    | Filter | by attributes    |               |             |               |           |               |                      |                  |                 | A             | ctions ∨  |
|    |        | Switch           | IP Address    | Role        | Serial Number | Mode      | Config Status | Oper Status          | Discovery Status | Model           | VPC Role      | VPC Peer  |
|    |        | Agg1             |               | Access      |               | Normal    | In-Sync       | ♥ Minor              | Ok               | N9K-C93180YC-EX | Primary       | Agg2      |
|    |        | Agg2             |               | Access      |               | Normal    | In-Sync       | ♥ Minor              | OK               | N9K-C93180YC-EX | Secondary     | Agg1      |
|    |        | fabric1-border1  |               | Aggregation |               | Normal    | In-Sync       | ♥ Minor              | OK               | N9K-C93180YC-EX | Primary       | fabric1-b |
|    |        | fabric1-border2  |               | Aggregation |               | Normal    | In-Sync       | ♥ Minor              | OK               | N9K-C93180YC-EX | Secondary     | fabric1-b |

#### What to do next

- For a two-tier Collapsed Core topology, as described in Supported Legacy/Classic Network Topologies, you have completed the Day 0 configurations because the Enhanced Classic LAN fabric that you configured in this topic covers both tiers in a two-tier Collapsed Core topology. You are now ready to begin the Day 1 configurations. Go to Day 1 Configurations.
- For a three-tier hierarchical topology, as described in Supported Legacy/Classic Network Topologies, you will configure the External Connectivity Network fabric that you will need for the Core tier next. Go to Configure the External Connectivity Network Fabric, on page 17.

# **Configure the External Connectivity Network Fabric**

The procedures in this section apply only if you have a three-tier heirarchical topology, as described in Supported Legacy/Classic Network Topologies. Do not follow these procedures if you have a two-tier, collapsed core topology, because you will have already configured the only fabric that you need for that two-tier topology in Configure the Enhanced Classic LAN Fabric, on page 1.

In these procedures, you will be configuring an External Connectivity Network fabric specifically for the core tier in a three-tier topology, as described in Supported Legacy/Classic Network Topologies.

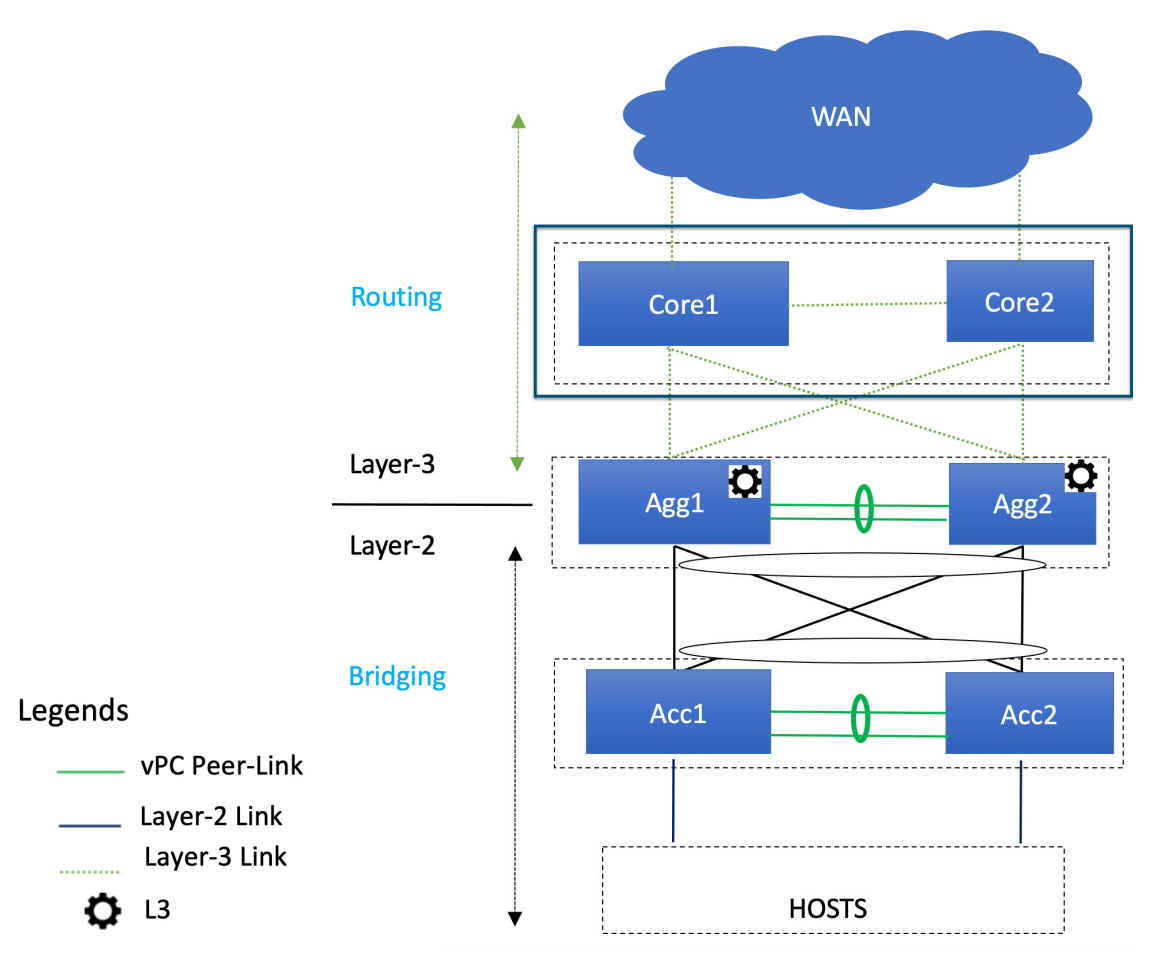

You already configured the Enhanced Classic LAN fabric for the access and aggregation tiers in a previous section. You will configure two separate fabrics because typical deployments use a shared core, which will reside in a separate, External Connectivity Network fabric that is shared by the first (access-aggregate) fabric that you configured in previous procedures.

You will be using the External Connectivity Network fabric template for these configurations. For more information on that fabric template, see *Enhanced Classic LAN*.

Note

#### Before you begin

Verify that you have configured the Enhanced Classic LAN fabric using the procedures provided in Configure the Enhanced Classic LAN Fabric, on page 1.

**Step 1** In NDFC, navigate to **LAN** > **Fabrics**, if you are not there already.

A page showing all of the configured fabrics appears.

#### **Step 2** Click Actions > Create Fabric.

| radric:    | y atributes                                    |                     |                               |       |                           |  |  |  |  |  |  |  |
|------------|------------------------------------------------|---------------------|-------------------------------|-------|---------------------------|--|--|--|--|--|--|--|
| intor by c | Fabric Name                                    | Fabric Technology   | Fabric Type                   | ASN   | Fabric Health Edit Eabric |  |  |  |  |  |  |  |
| )          | FabricGroup<br>Hide child Fabrics $\checkmark$ | Multi-Fabric Domain | Fabric Group                  | NA    | ♥ Healthy Delete Fabric   |  |  |  |  |  |  |  |
| )          | — Fab1                                         | Classic LAN         | Enhanced Classic LAN          | 65025 | ♥ Minor                   |  |  |  |  |  |  |  |
| )          | Ext                                            | Custom              | External Connectivity Network | 500   | ♥ Major                   |  |  |  |  |  |  |  |
|            |                                                |                     |                               |       |                           |  |  |  |  |  |  |  |
|            |                                                |                     |                               |       |                           |  |  |  |  |  |  |  |
|            |                                                |                     |                               |       |                           |  |  |  |  |  |  |  |
|            |                                                |                     |                               |       |                           |  |  |  |  |  |  |  |
|            |                                                |                     |                               |       |                           |  |  |  |  |  |  |  |
| ~          | Rows                                           |                     |                               |       | Page 1 of 1 ((1-3 of 3)   |  |  |  |  |  |  |  |

- **Step 3** In the **Create Fabric** screen, enter a name for the External Connectivity Network fabric (for example, core-Fab), then click **Choose Template**.
- **Step 4** Choose the External Connectivity Network template, then click Select.

#### Select Type of Fabric

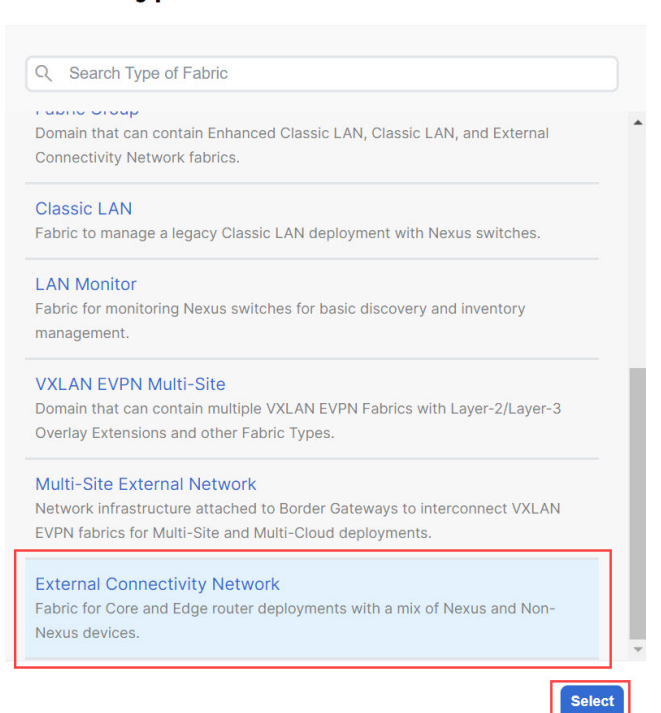

**Step 5** In the **General Parameters** tab, make the necessary configuration specifically for this use case.

• In the BGP ASN field, enter a unique, non-overlapping value.

For this use case, we will use 65011 as the BGP ASN number that will be assigned to the External Connectivity Network fabric.

×

• Uncheck the box next to the Fabric Monitor Mode field.

#### Create Fabric

| Fabric Name                                      |                                                                                                    |
|--------------------------------------------------|----------------------------------------------------------------------------------------------------|
| Core-Fab                                         |                                                                                                    |
| Pick Fabric                                      |                                                                                                    |
| External Connectivity Network >                  |                                                                                                    |
|                                                  |                                                                                                    |
| General Parameters Advanced Resources Configurat | ion Backup Bootstrap Flow Monitor 1-4294967285   1-65535[.0-65535] It is a good practice to have a unique ASN for each Fabric. |

Step 6Determine how you want NDFC to discover the switches in the External Connectivity Network fabric, if applicable.The options available to you depend on the type of deployment that you are managing through NDFC:

- If you are managing a *greenfield* deployment, then, similar to the Enhanced Classic LAN fabric, you can use either of these two methods to discover the switches in the fabric:
  - By manually entering the necessary information to allow NDFC to discover those switches. This option is applicable if you have already configured certain parameters, such as the out-of-band management IP addresses, on the switches that need to be discovered.

If you decide to use this method, that step is provided later in these procedures (Step 9, on page 20).

• By using the Power On Auto Provisioning (POAP) feature in NDFC. This option is useful if you do not already have certain parameters, such as the management IP address, default route, and start up configurations, already configured on the switches that need to be discovered.

If you decide to use this method, click the **Bootstrap** tab in this page to make the necessary configurations in the **Bootstrap** area using the same process as provided in the procedures for the Enhanced Classic LAN fabric.

- If you are managing a *brownfield* deployment, then the only option available for you is to manually enter the necessary information to allow NDFC to discover the switches; you cannot use the Power On Auto Provisioning (POAP) feature when managing a brownfield deployment. Go to Step 9, on page 20 for those procedures.
- **Step 7** Complete the remaining configurations for the External Connectivity Network fabric, if necessary.

The remaining parameters are optional. They have been automatically configured based on Cisco best practices, but you can change them if necessary.

Step 8When you have completed the necessary configurations to the External Connectivity Network fabric template, click<br/>Save.

The LAN Fabric page appears again, with the newly created External Connectivity Network fabric added to the list of configured fabrics.

- **Step 9** If necessary, manually enter the necessary information to allow NDFC to discover the switches in the External Connectivity Network fabric.
  - **Note** You do not have to go through the procedures in this step if you enabled POAP through the **Bootstrap** area in NDFC in the previous step.

Verify that reachability exists between NDFC and these switches before proceeding with this step.

- a) In the **Overview** page for the External Connectivity Network fabric, click the **Switches** tab, then click **Action** > **Add Switches**.
- b) In the Add Switches screen, verify that the Discover option is selected, then add the necessary information to discover the switches.
  - In the **Seed IP** field, enter the management IP addresses of the switches. Only out-of-band management of switches is supported.
  - Enter any remaining information in the Add Switches screen that is necessary to discover the switches.

| Add Switches - Fabric: Core-Fab                                | ? ×                     |
|----------------------------------------------------------------|-------------------------|
| Switch Addition Mechanism* O Discover O Move Neighbor Switches |                         |
| Seed Switch Details                                            |                         |
| Seed IP*                                                       |                         |
|                                                                |                         |
| Ex: "2.2.2.20" or "10.10.10.40-60" or "2.2.2.20,<br>2.2.2.21"  |                         |
| Authentication Protocol*                                       |                         |
| MD5 V                                                          |                         |
| Device Type*                                                   |                         |
| NX-OS V                                                        |                         |
| Username* Password*                                            |                         |
| admin                                                          |                         |
| Max Hops*                                                      |                         |
|                                                                |                         |
|                                                                |                         |
|                                                                |                         |
|                                                                |                         |
|                                                                |                         |
|                                                                | Close Discover Switches |

c) Click Discover Switches.

Click Confirm in the confirmation popup window that appears.

d) In the **Discovery Results** screen, check the check box next to the switches that will be imported into the External Connectivity Network fabric and click **Add Switches**.

| See            | d Switch Details |               |               |           |                                |                   |          |  |
|----------------|------------------|---------------|---------------|-----------|--------------------------------|-------------------|----------|--|
| Fabrie<br>Core | c<br>-Fab        |               | Switch        |           | Authentication Protocol<br>MD5 | Username<br>admin |          |  |
|                |                  |               |               |           |                                |                   |          |  |
| Passi          | et               |               | Max Hops<br>0 |           | Enabled                        |                   |          |  |
|                |                  |               |               |           |                                |                   |          |  |
| Back           |                  |               |               |           |                                |                   |          |  |
| Disc           | overy Results    |               |               |           |                                |                   |          |  |
| Filt           | er by attributes |               |               |           |                                |                   |          |  |
|                | Switch Name      | Sorial Number | IP Addross    | Model     | Varsian                        | Statue            | Prograss |  |
| -              | Switch Hame      | Senaria       | IF Address    | Model     | Version                        | Status            | Flogress |  |
|                | xbow1            |               |               | N77-C7706 | 8.4(3)                         | Manageable        |          |  |
| <u> </u>       |                  |               |               |           | 0.0(0)                         | Adverse state     |          |  |
|                | xbow2            |               |               | N77-C7702 | 8.2(3)                         | Manageable        |          |  |

The status will change to Switch Added when the process is complete. Click Close to close out of this window.

**Step 10** Define the role for the switches in the External Connectivity Network fabric.

Similar to the process in the Enhanced Classic LAN fabric, once the switches are discovered in the External Connectivity Network fabric, the next step is to define the roles for those switches. Based on the roles that you assign to the switches, the appropriate configuration will be generated and pushed to the switches by NDFC.

a) Click the box next to the switch for the External Connectivity Network fabric, then click Actions > Set Role.

| Fab | oric Ov    | erview - Cor  | e-Fab            |          |                 |           |               |             |                  |           | Actions ~  | <u>с</u> ? —    | $\times$ |
|-----|------------|---------------|------------------|----------|-----------------|-----------|---------------|-------------|------------------|-----------|------------|-----------------|----------|
| Ove | rview      | Switches      | Links Interfaces | Policies | Event Analytics | History   | Resources Met | rics        |                  |           |            |                 |          |
|     | Filter t   | oy attributes |                  |          |                 |           |               |             |                  |           | Add        | Actions         | s ^      |
|     | <u>~</u> : | Switch        | IP Address       | Role     | Serial Number   | Mode      | Config Status | Oper Status | Discovery Status | Model     | Prev       | rie₩            |          |
|     | <b>~</b> , | kbow1         | 172.22.230.170   | Spine    | FXS1841Q0TX     | Migration | • NA          | Healthy     | OK               | N77-C7706 | Dep        | loy<br>:overy   | >        |
|     | <b>~</b> , | kbow2         | 172.22.230.168   | Spine    | JPG1908000J     | Migration | • NA          | ♥ Healthy   | Ok               | N77-C7702 | Set<br>vPC | Role<br>Pairing |          |
|     |            |               |                  |          |                 |           |               |             |                  |           | ToR        | Access Pairing/ |          |
|     |            |               |                  |          |                 |           |               |             |                  |           | VPC<br>Mor | Overview<br>e   | >        |

b) Determine what role you want to set for the switches in the External Connectivity Network.

As described in Supported Legacy/Classic Network Topologies, you can set the roles for the switches in the External Connectivity Network to either the Core Router or Edge Router role.

Locate and select either the Core Router or the Edge Router option in the Select Role list, then click Select.

#### **Step 11** Recalculate and deploy.

a) At the top of the page, click **Actions** > **Recalculate and Deploy**.

| Fabric Ove | erview - Core-F | ab             |                        |                 |                       |               |             |                  | Actions                                               | ^ (Ċ  | ?   | _         | $\times$ |
|------------|-----------------|----------------|------------------------|-----------------|-----------------------|---------------|-------------|------------------|-------------------------------------------------------|-------|-----|-----------|----------|
| Overview   | Switches Lir    | nks Interfaces | Policies               | Event Analytics | History               | Resources Met | rics        |                  | Edit Fabric<br>Add Switches<br>Recalculate and Deploy |       |     |           |          |
| Filter by  | y attributes    |                |                        |                 |                       |               |             |                  | More                                                  | >     | 4   | Actions ~ |          |
|            |                 |                |                        |                 |                       |               |             |                  |                                                       |       |     |           |          |
| s          | Switch          | IP Address     | Role                   | Serial Number   | Mode                  | Config Status | Oper Status | Discovery Status | Model                                                 | VPC R | ole | VPC Pe    | eeı      |
| <b>s</b>   | Switch          | IP Address     | Role<br>Core<br>Router | Serial Number   | <b>Mode</b><br>Normal | Config Status | Oper Status | Discovery Status | <b>Model</b><br>N77-C7706                             | VPC R | ole | VPC Pe    | eei      |

b) Preview the configuration updates as the recalculation process progresses.

| Deploy Configurati   | ion - Core-Fab |             |                      |               |                 |                    |          | ? – ×            |
|----------------------|----------------|-------------|----------------------|---------------|-----------------|--------------------|----------|------------------|
|                      |                | c           | ()<br>Config Preview |               | (<br>Deploy     |                    |          |                  |
| Filter by attributes |                |             |                      |               |                 |                    |          | Resync All       |
| Switch Name          | IP Address     | Role        | Serial Number        | Fabric Status | Pending Cijnfig | Status Description | Progress | Resync Switch    |
| xbow1                | ****           | core router |                      | Out-Of-Sync   | 2 Lines         | Out-of-Sync        |          | Resync           |
| xbow2                |                | core router |                      | Out-Of-Sync   | 2 Lines         | Out-of-Sync        |          | Resync           |
|                      |                |             |                      |               |                 |                    |          |                  |
|                      |                |             |                      |               |                 |                    |          |                  |
|                      |                |             |                      |               |                 |                    |          |                  |
|                      |                |             |                      |               |                 |                    |          |                  |
|                      |                |             |                      |               |                 |                    |          | Close Deploy All |

You can click on the blue link in the **Pending Config** column to get additional information on the changes that are being configured for the switches.

## Pending Config - Core-Fab - xbow1

 Pending Config
 Side-by-Side Comparison

 router bgp 65011
 configure terminal

- c) When the recalculation process is completed, click **Deploy All**, then click **Close** when you see **Success** and **Deployment Completed** in the **Deploy Configuration** window.
- d) In the Fabric Overview window, verify that the status shown in the Config Status column shows as Success.

| Fabric O | verview - Cor | e-Fab            |                |                 |         |               |             |                  |           | Actions ~ 🔿 ? | — X       |
|----------|---------------|------------------|----------------|-----------------|---------|---------------|-------------|------------------|-----------|---------------|-----------|
| Overview | Switches      | Links Interfaces | Policies       | Event Analytics | History | Resources M   | etrics      |                  |           |               |           |
| Filter   | by attributes |                  |                |                 |         |               |             |                  |           |               | Actions ~ |
|          | Switch        | IP Address       | Role           | Serial Number   | Mode    | Config Status | Oper Status | Discovery Status | Model     | VPC Role      | VPC Peei  |
|          | xbow1         |                  | Core<br>Router |                 | Normal  | Success       | ♥ Healthy   | • ok             | N77-C7706 |               |           |
|          | xbow2         |                  | Core<br>Router |                 | Normal  | Success       | ♥ Healthy   | OK               | N77-C7702 |               |           |

- Step 12 Navigate to LAN > Fabrics and select the External Connectivity Network fabric that you just created.The Overview page for this External Connectivity Network fabric appears.
- Step 13 Click the Switches tab to verify that the switch that you just added for the second fabric appears correctly.
- **Step 14** Click the X at the top right corner of the window to exit out of this page.

#### What to do next

If you want to group the fabrics together using the Fabric Group fabric template, go to Create a Fabric Group, on page 24.

### **Create a Fabric Group**

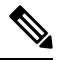

**Note** The procedures in this section apply only if you have a three-tier heirarchical topology, where you have two separate fabrics that you might want to show under a fabric group. You do not need these procedures if you have a two-tier, Collapsed Core topology, because there is only one fabric configured for that type of topology.

If you would like to have a group visualization for the Topological view, you can create a Fabric Group fabric type with the Access-Aggregrate and Core fabrics as child members of this group. You will be using the Fabric Group fabric template for these configurations. For more information on that fabric template, see *Enhanced Classic LAN*.

**Step 1** In NDFC, navigate to LAN > Fabrics, if you are not there already.

A page showing all of the configured fabrics appears.

Step 2 Click Actions > Create Fabric.

| LAN > Fabrics Fabrics Refres |                                                |                     |                               |       |                                                         |  |  |  |  |
|------------------------------|------------------------------------------------|---------------------|-------------------------------|-------|---------------------------------------------------------|--|--|--|--|
| Filter                       | by attributes                                  |                     |                               |       | Actions ^                                               |  |  |  |  |
|                              | Fabric Name                                    | Fabric Technology   | Fabric Type                   | ASN   | Fabric Health                                           |  |  |  |  |
| 0                            | FabricGroup<br>Hide child Fabrics $\checkmark$ | Multi-Fabric Domain | Fabric Group                  | NA    | ♥ Healthy                                               |  |  |  |  |
| 0                            | — Fab1                                         | Classic LAN         | Enhanced Classic LAN          | 65025 | ♥ Minor                                                 |  |  |  |  |
| 0                            | Ext                                            | Custom              | External Connectivity Network | 500   | 🗢 Major                                                 |  |  |  |  |
|                              |                                                |                     |                               |       |                                                         |  |  |  |  |
|                              |                                                |                     |                               |       |                                                         |  |  |  |  |
|                              |                                                |                     |                               |       |                                                         |  |  |  |  |
|                              |                                                |                     |                               |       |                                                         |  |  |  |  |
|                              |                                                |                     |                               |       |                                                         |  |  |  |  |
| 10                           | ~ Rows                                         |                     |                               |       | Page 1 of 1 $\ll \langle 1-3 \text{ of } 3 \rangle \gg$ |  |  |  |  |

Step 3In the Create Fabric screen, enter a name for the new fabric (for example, Classic-Group), then click Choose Template.Step 4Choose the Fabric Group template, then click Select.

×

### Select Type of Fabric

| 2                                                                                                    | abric for a fully automated 3-tier Classic LAN deployment with Nexus 9000 ind 7000 switches.                             |  |  |  |  |  |
|----------------------------------------------------------------------------------------------------|----------------------------------------------------------------------------------------------------|--|--|--|--|--|
| F                                                                                                    | Campus VXLAN EVPN<br>Fabric for a VXLAN EVPN Campus deployment with Catalyst 9000 switches and<br>Nexus 9000 switches.   |  |  |  |  |  |
| BGP Fabric<br>Fabric for an eBGP based deployment with Nexus 9000 and 3000 switches.<br>Optionally VXLAN EVPN can be enabled on top of the eBGP underlay. |                                                                                                    |  |  |  |  |  |
| F                                                                                                    | Custom Network<br>Fabric for flexible deployments with a mix of Nexus and Non-Nexus devices.                             |  |  |  |  |  |
| F                                                                                                    | Fabric Group<br>Domain that can contain Enhanced Classic LAN, Classic LAN, and External<br>Connectivity Network fabrics. |  |  |  |  |  |
| F                                                                                                    | Classic LAN<br>Fabric to manage a legacy Classic LAN deployment with Nexus switches.                                     |  |  |  |  |  |
| L                                                                                                    | AN Monitor                                                                                                    |  |  |  |  |  |

- Step 5Click Save in the Create Fabric page.You are returned to the LAN Fabrics page.
- **Step 6** Double-click the fabric group that you just created.

The Fabric Overview page appears for the fabric group.

Step 7Click Actions > Add Child Fabric.

The Select Child Fabrics page appears.

Step 8Choose the Enhanced Classic LAN fabric that you created using the procedures provided in Configure the Enhanced<br/>Classic LAN Fabric, on page 1, then click Select.

| Select Child Fabrics   |        |  |  |  |
|------------------------|--------|--|--|--|
| Q Search Child Fabrics |        |  |  |  |
| Access-Agg-Fab         |        |  |  |  |
| Core-Fab               |        |  |  |  |
|                        |        |  |  |  |
|                        |        |  |  |  |
|                        |        |  |  |  |
|                        |        |  |  |  |
|                        |        |  |  |  |
|                        |        |  |  |  |
|                        |        |  |  |  |
|                        | Select |  |  |  |

You are returned to the Fabric Overview page.

Step 9Click Actions > Add Child Fabric again.

The Select Child Fabrics page appears.

**Step 10** Choose the External Connectivity Network fabric that you created using the procedures provided in Configure the External Connectivity Network Fabric, on page 17, then click **Select**.

You are returned to the Fabric Overview page.

**Step 11** Click the **X** in the upper right corner of the page.

The LAN Fabrics page appears again, with the newly created fabric group added to the list of configured fabrics.

I

| $\bigcirc$ | Classic-Group<br>Hide child Fabrics $\lor$ | Multi-Fabric Domain | Fabric Group                  |
|------------|--------------------------------------------|---------------------|-------------------------------|
| $\bigcirc$ | Access-Agg-Fab                             | Classic LAN         | Enhanced Classic LAN          |
| $\bigcirc$ | Core-Fab                                   | Custom              | External Connectivity Network |

Right-click operations are now available from the Topology page per switch.

**Step 12** If necessary, navigate to LAN > Switches, select one or more switches, then click Actions > Deploy.

#### What to do next

Begin the Day 1 configurations using the procedures provided in Day 1 Configurations.